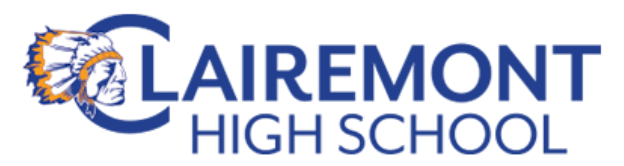

# **PowerSchool Parent Portal Instructions**

### **Before you start:**

You will need to have your child's Access ID (district student ID #) & district Password (the same one they use at school) to proceed with step 1. If you have more than one child attending SDUSD schools, you will need this information for each child. You may either ask you child for this information, or you may contact your child's school. For Clairemont High students, please send an email request to counseling or our front office with "*Parent PowerSchool access request*" in the subject line. Please remember to include your student's name in the body of the email. Please note that it can take up to 48 hrs. to receive a response.

## **Steps for Creating a Parent Account:**

1. Open a new web browser page and enter this web address for the **PowerSchool Parent** Portal: <u>https://powerschool.sandi.net/public/</u>

#### 2. Click Create Account.

- 3. In the Create Parent Account area at the top of this window, enter the following:
  - Your First & last name
  - Desired Account Username (parent choice)
  - Desired Account password (parent choice)
  - A *valid* email account address

(You will use this username & password every time you log into the **PowerSchool Parent Portal**)

- 4. In the "Link Students to Account" section enter your child's information:
  - Your child's First & Last Name in the Student Name field
  - Your child's Access ID (student ID #) in the Access ID field
  - Your child's Access Password (district password) in the Access Password field.
  - Choose your Relationship to your student from the drop-down menu.
- 5. If you have other children enrolled in San Diego Unified School district, repeat the steps under #4 for each of your children.
- 6. After all your information is entered, click on the **`Enter'** button in the lower right corner. If successful, you will receive a message indicating that your account was created.

To access your new account, click the PowerSchool link below, enter your username in the blank **Username** field, your password in the blank **Password** field, and click **Sign In**.

#### (continued)

#### Note: Even though Account Access is unique for each individual, both parents

Example:

| Create Parent Acc                                                                                                    | ount                                                                |                                                       |                                                                                                    |  |
|----------------------------------------------------------------------------------------------------|---------------------------------------------------------------------|-------------------------------------------------------|----------------------------------------------------------------------------------------------------|--|
| First Name                                                                                                    | Ima                                                                 |                                                       |                                                                                                    |  |
| Last Name                                                                                                    | Parent                                                              |                                                       | 1                                                                                                    |  |
| Email                                                                                                    | imaparer                                                            | nt@email.com                                          | ]                                                                                                    |  |
| Desired Username                                                                                                    | imaparer                                                            | nt                                                    |                                                                                                    |  |
| Password                                                                                                    |                                                                     |                                                       | Weak                                                                                                    |  |
| Re-enter Password                                                                                                    |                                                                     |                                                       |                                                                                                    |  |
|                                                                                                    |                                                                     |                                                       |                                                                                                    |  |
| Vew password must:                                                                                                    |                                                                     |                                                       |                                                                                                    |  |
| lew password must:<br>Be at least 6 characters I<br>Link Students to A                                                               | ong                                                                 |                                                       |                                                                                                    |  |
| Vew password must:<br>Be at least 6 characters I<br>Link Students to A<br>Enter the Access ID, Acc                                   | ong<br>Account<br>ess Password, and Relatio                         | nship for each student you wish to                    | add to your Parent Account                                                                                                    |  |
| New password must:<br>Be at least 6 characters I<br>Link Students to A<br>Enter the Access ID, Acc<br>Student Name                   | ong<br>Account<br>ess Password, and Relatio<br>Access ID            | nship for each student you wish to<br>Access Password | add to your Parent Account<br>Relationship                                                                                                    |  |
| lew password must:<br>Be at least 6 characters I<br>Link Students to A<br>Enter the Access ID, Acc<br>Student Name<br>She Is Mychild | ess Password, and Relation                                          | Access Password                                       | e add to your Parent Account<br>Relationship<br>Mother                                                                                                    |  |
| Vew password must:<br>Be at least 6 characters I<br>Link Students to A<br>Enter the Access ID, Acc<br>Student Name<br>She Is Mychild | ong<br>Account<br>ess Password, and Relation<br>Access ID<br>parent | Access Password                                       | e add to your Parent Account  Relationship  Mother  - Choose  Choose                                                                                                    |  |
| Vew password must:<br>Be at least 6 characters I<br>Link Students to A<br>Enter the Access ID, Acc<br>Student Name<br>She Is Mychild | CCOUNT<br>ess Password, and Relation<br>Access ID                   | Access Password                                       | Relationship<br>Mother<br>Choose<br>Choose                                                                                                    |  |
| Vew password must:<br>Be at least 6 characters I<br>Link Students to A<br>Enter the Access ID, Acc<br>Student Name<br>She Is Mychild | Access ID                                                           | Access Password                                       | Relationship  Relationship  Mother  - Choose  - Choose  Choose  Choose                                                                                                    |  |
| Vew password must:<br>Be at least 6 characters I<br>Link Students to A<br>Enter the Access ID, Acc<br>Student Name<br>She Is Mychild | Access ID                                                           | Access Password                                       | Relationship  Relationship  Mother  - Choose  - Choose  - Choose  - Choose  - Choose  - Choose  - Choose  - Choose  - Choose  - Choose - Choose - C |  |

# What to do if you forget your password and/or Login ID:

1. Click on the "Forgot User Name or Password?" link:

| PowerSchool            |                              |
|------------------------|------------------------------|
| Student and Pa         | rent Sign In                 |
| Sign In Create Account |                              |
| Username               | 1                            |
| Password               |                              |
|                        | Forgot Username or Password? |
|                        | Sign In                      |

2. On the Recover Account Sign-In Information screen, click on the appropriate tab and fill in the requested information. For password recovery you will need to supply your Username (Account Login ID) and a valid email address.

| PowerSchool                                                                                               |                                                                                                    |  |  |
|----------------------------------------------------------------------------------------------------|----------------------------------------------------------------------------------------------------|--|--|
| Recover Account                                                                                           | Sign In Information                                                                                                    |  |  |
| Forgot Password?                                                                                          | Forgot Username?                                                                                                    |  |  |
| To recover your accou                                                                                     | ant sign in information, provide the information below.                                                                                                    |  |  |
| Username                                                                                                  |                                                                                                    |  |  |
| Email Address                                                                                             |                                                                                                    |  |  |
|                                                                                                    | Enter                                                                                                    |  |  |
| If you are experiencing<br>contact your school dire<br>sign in, password, or ot<br>Thank you in advance f | sign in issues or have questions or comments about PowerSchool, please<br>actly. For security reasons, Pearson employees are unable to assist with<br>her accessibility issues related to this school's PowerSchool systems.<br>for your understanding. |  |  |

3) For Username (Account Login ID) recovery, a valid email address is all that is required:

| Forgot Password?     | Forgot Username?            |                                |
|----------------------|-----------------------------|--------------------------------|
| To recover your acco | ount sign in information, p | provide the information below. |
| Email Address        |                             |                                |
|                      |                             | Ente                           |